# How to Generate a Quick Quote

Private Motor Car (PMC)

## **Quick Quote > Private Motor car**

From the Home Page

- 1. Click on Auto then Private Motor Car
- 2. Click Next to continue

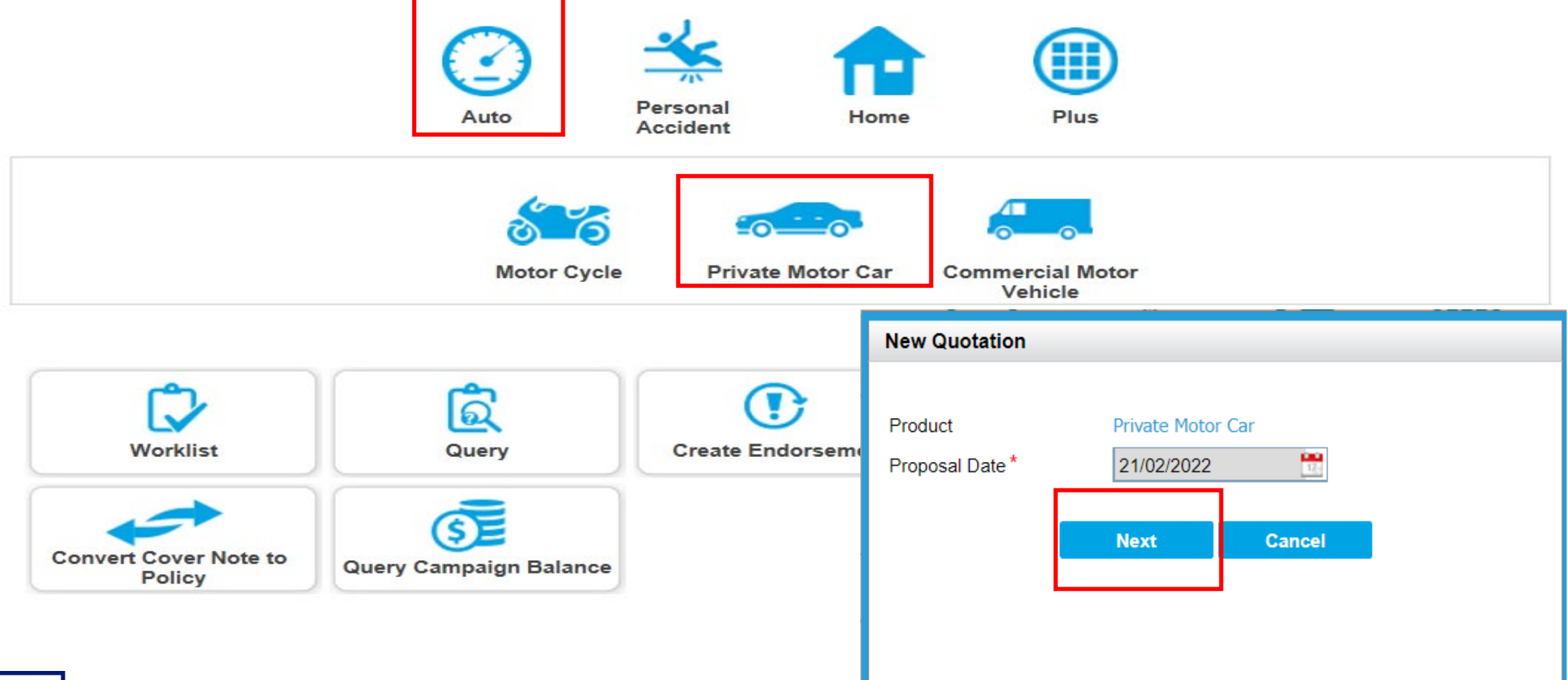

2

## **Guidance Page – Quick Quote**

Quick Quote will be defaulted.

3. Review and click Yes to Qualifying Questions under Quick Quote

| Guidance                                                                                                    | Home Page > Guidance   |
|----------------------------------------------------------------------------------------------------|------------------------|
| Full Quote Quick Quote                                                                                                    |                        |
| Qualifying Question                                                                                                    |                        |
| I confirm that the proposer/applicant and/or the named driver(s): - resides in Singapore (continuously for at least 90 days in a year)                                                                           |                        |
| - is the registered owner of the vehicle which is currently not insured with AIG                                                                                                    |                        |
| <ul> <li>- is using the vehicle for social, domestic and pleasure purposes and travelling to and from work</li> <li>- has no employment in the business of night entertainment/gambling establishment</li> </ul> |                        |
| - has no physical disability or illness that may impair his/her driving                                                                                                    |                        |
| - has not modified, converted, customised and/or altered his/ her vehicle (including the addition of accessories except those provided without charge by and/or new car distributor)                             | y the car manufacturer |
| - Is insuring this vehicle with COE/PARF (not applicable if insuring under Third Party Only)                                                                                                    |                        |

I represent and warrant that:

I have the authority to provide the customer(s) personal information to AIG, and the customer agrees and consents, that AIG may collect, use and process his/her personal information (whether obtained in this quotation form/otherwise obtained) for the purpose of providing a quotation.

I undertake that I will not contact the customer for the purpose of providing marketing, advertising and promotional material about insurance, financial products and/or services that AIG may be selling or marketing, unless the customer has consented to receive marketing messages.

Do you confirm that your client meets and agrees to all of the above requirements?

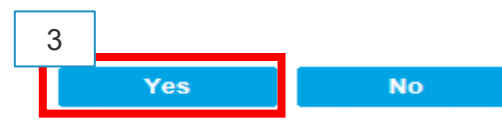

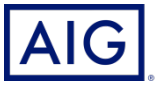

Confidential - not to be circulated or reproduced. Please refer to policy wording for the full terms, conditions and exclusions of cover

4. Under Basic Details page, enter ID number under "Policyholder Identifier".

| Get a Quote:Private Motor Car Q     | ► <u>Home Page</u> > <u>Wo</u> | <mark>rk List</mark> ≻ Get a Quote |                          |                          |               |
|-------------------------------------|--------------------------------|------------------------------------|--------------------------|--------------------------|---------------|
| <br>Basic Details                   | Cover Details                  | <b>3</b><br>Quote Details          | Quote Summary            | Payment                  |               |
| Policy Information                  |                                |                                    |                          |                          | Document List |
| Proposal Date<br>Effective Date * ? | 22/03/2022<br>22/03/2022       | E Ex                               | oplication Received Date | 22/03/2022<br>21/03/2023 | 12.<br>12.    |
| Policyholder Identifier             |                                |                                    |                          |                          |               |
| Individual O Corporation            |                                |                                    |                          |                          |               |
| Resident Status                     | Singaporean                    | ✓ ID                               | type                     | NRIC                     | ~             |
| ID Number                           | S9012345X                      | Is                                 | Policyholder Driving?*   | Yes                      | ~             |

## Note: \*Expiry Date (Period of insurance should not be less than 11 month or more than 18 months)

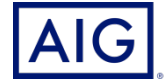

- 5. Enter the Vehicle Information including insured car make and model etc.
- 6. Select Age Condition and Mileage Condition from the drop-down list.

| Vehicle Information                            |                     |                                               |                                                                                                    |
|------------------------------------------------|---------------------|-----------------------------------------------|----------------------------------------------------------------------------------------------------|
| Make*                                          | ΤΟΥΟΤΑ              | Model * 😢                                     | VIOS 1.5                                                                                                    |
| Engine Capacity*                               | 1,496               | First Year of Registration *                  | 2010                                                                                                    |
| Registration No*                               | S123X               | Off Peak Car?*                                | 🔿 Yes 💿 No                                                                                                    |
| Age Condition *                                | All Age Condition 🗸 | Named Driver Basis                            |                                                                                                    |
| Age/DE Condition Basis Mileage Declaration * ? | 100,000             | Mileage Condition * <table-cell></table-cell> | Up to 10,000km Annually<br>Please Select<br>Unlimited Mileage<br>Up to 10,000km Annually<br>Up to 5,000km Annually |

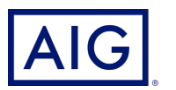

## **Introduced in July 2020**

Three mileage options available when you generate a quote on eWay for both new and renewal business:

- Option 1: Unlimited Mileage (default selection, no discount)
- Option 2: Up to 10,000km annually (approximately 27km daily)
- Option 3: Up to 5,000 km annually (approximately 14km daily)

| Vehicle Information     |                     |   |                              |                                                  |
|-------------------------|---------------------|---|------------------------------|--------------------------------------------------|
| Make*                   | ΤΟΥΟΤΑ              |   | Model* ?                     | VIOS 1.5                                         |
| Engine Capacity *       | 1,496               |   | First Year of Registration * | 2010                                             |
| Registration No*        | S123X               |   | Off Peak Car?*               | 🔿 Yes 💿 No                                       |
| Age Condition *         | All Age Condition 🗸 | _ | Named Driver Basis           |                                                  |
| Age/DE Condition Basis  |                     |   | Mileage Condition * ?        | Up to 10,000km Annually                          |
| Mileage Declaration * 😢 | 100,000             |   |                              | Please Select<br>Unlimited Mileage               |
| Three Easy Steps        | to sian up          |   |                              | Up to 5,000km Annually<br>Up to 5,000km Annually |

- 1. Select mileage option;
- 2. Declare current mileage;
- 3. Update mileage within 14 days from effective date

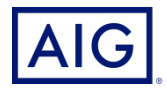

7. Enter NCD and Registration No. under the "No Claim Discount (NCD) Information".

| No Claim Discount(NCD) Information |                            |                               |       |
|------------------------------------|----------------------------|-------------------------------|-------|
| No Claim Discount(NCD)(%)* 🔞       | 50 🗸                       |                               |       |
| Previous Insurer*                  | AIG ASIA PACIFIC INSURAI V | Registration No/Policy No*    | S123X |
| Verified NCD                       |                            | NCD Enquiry Date              |       |
| Previous policy expiry Date        |                            | Does previous policy has NCDP |       |
| Verified Claim Count               |                            |                               |       |

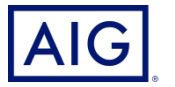

## With effect from 17 January 2022, you can perform Pre-bind NCD check / Claim check via eWay.

 To trigger the NCD/claim check, you would need to provide identification number and vehicle registration number for the vehicle that your customer wants to transfer the NCD from.

| o Claim Discount(NCD)(%)* 😰 | 50 🗸                       |                               |       |
|-----------------------------|----------------------------|-------------------------------|-------|
| revious Insurer*            | AIG ASIA PACIFIC INSURAI ~ | Registration No/Policy No *   | S123X |
| erified NCD                 |                            | NCD Enquiry Date              |       |
| revious policy expiry Date  |                            | Does previous policy has NCDP |       |

- Do note that the NCD and claim information is based on the information provided by the current/previous insurer in GIA Easy Accident Reporting System (GEARS). If there are any discrepancies on the information shown, please check with the current insurer.
- For all policies issued, the system will continue to perform post-bind NCD check. An endorsement will be issued if there is any discrepancy on NCD or claim details.

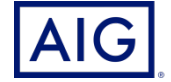

8. Enter Primary Driver Details under Driver Details.

Note: Refer to client's driving license for his driving experience.

9. Answer the Declaration for Claims question.

| Driver Details                                                        |                                             |                    |            |      |
|-----------------------------------------------------------------------|---------------------------------------------|--------------------|------------|------|
| Primary Driver                                                        |                                             |                    |            |      |
| Gender*                                                               | ● Female ○ Male                             | Marital status*    | Married    | ~    |
| Occupation *                                                          | AIG/AIA Insurance agent                     | Date of birth *    | 01/01/1990 | 12/- |
| Driving Experience * 😨                                                | 10                                          |                    |            |      |
|                                                                       |                                             |                    |            |      |
| Declaration for Claims<br>Have you made similar insurance<br>detail)* | claims for the last 3 years?(If Yes, please | provide 🔿 Yes 💿 No |            |      |

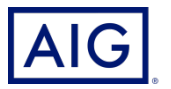

### 10. Click on Get a Quote.

| Occupation *             |                  | AIG/A                                          |                             | ent 🗙                     | Date of birth * |           | 01/0     | 1/1000                       |             |
|--------------------------|------------------|------------------------------------------------|-----------------------------|---------------------------|-----------------|-----------|----------|------------------------------|-------------|
| Driving Experience* ?    |                  |                                                |                             |                           |                 |           |          |                              |             |
| Declaration (            | for Claims       |                                                |                             |                           |                 |           |          |                              |             |
| Have you ma<br>detail) * | de similar insur | ance claims for the                            | last 3 years?(If Y          | es, please provid         | e 🔿 Yes 🧿       | No        |          |                              |             |
| dditional Dri            | vers             |                                                |                             |                           |                 |           |          |                              |             |
|                          |                  |                                                |                             |                           |                 |           | Desident |                              |             |
|                          |                  | Relationship                                   |                             |                           |                 | ID Number | Resident | Occupation                   | Action      |
| Name                     | Gender           | Relationship<br>with<br>policyholder           | Date of birth               | Marital status            | ID Type         |           | Status   | occupation                   | Action      |
| Name<br>AH SHENG<br>LIM  | Gender<br>Male   | Relationship<br>with<br>policyholder<br>Spouse | Date of birth 01/01/1990    | Marital status Married    | ID Type NRIC    | S9380744H | Status   | Banker/Invest<br>or/Remisier | Edit Delete |
| Name<br>AH SHENG<br>LIM  | Gender<br>Male   | Relationship<br>with<br>policyholder<br>Spouse | Date of birth<br>01/01/1990 | Marital status<br>Married | ID Type         | S9380744H | Status   | Banker/Invest<br>or/Remisier | Edit Delete |

## NCD/ Claim check is performed and the information matched.

11. Click "OK" to proceed

| NCD Confirmation                                                                                                    |                                                                          |
|----------------------------------------------------------------------------------------------------|--------------------------------------------------------------------------|
| NCD/Claims check is performed and the information of<br>Verified NCD : 40<br>Declared NCD : 40<br>Verified Claim Count * : 0<br>Declared Claim Count : 0<br>Select <ok> to proceed<br/>(Please note that the NCD/Claim details will be verified<br/>issued and customer will be informed of any discreps<br/>*Other claim details e.g. claim amount will be verified</ok> | natched.<br>d again after policy is<br>incy.)<br>after policy is issued. |
|                                                                                                    |                                                                          |
| OK Cancel                                                                                                    |                                                                          |
|                                                                                                    |                                                                          |

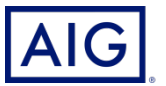

## NCD/ Claim check is performed and the information mismatched

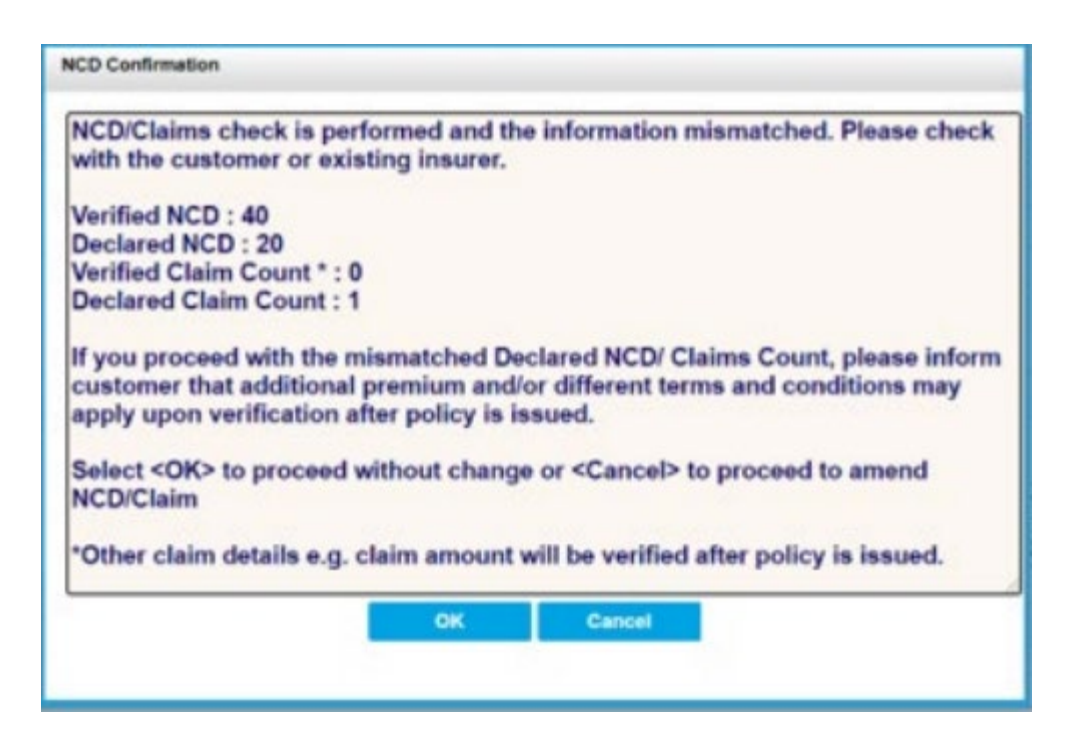

#### (i) **Proceed to amend NCD/Claim count**

- Click "Cancel" to amend NCD/ Claim value
- Once done, proceed to click ""Get a Quote"
- System will then perform another NCD/ Claim check
- Click "Ok" to proceed

### (ii) Proceed with the mismatched NCD/Claim count

Click "OK"

If there are any discrepancies during the perform of post-bind NCD check. An endorsement will be issued if there is any discrepancy on NCD or claim details.

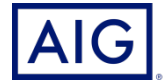

11. Select the plan according to your client's need.

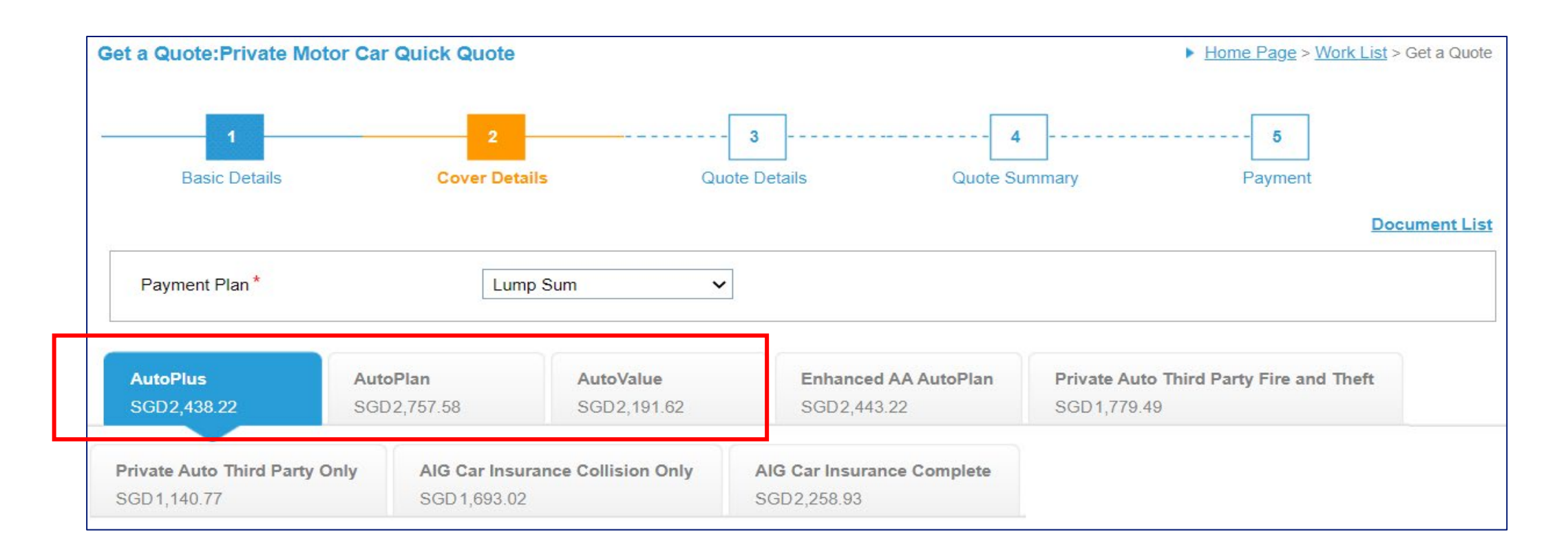

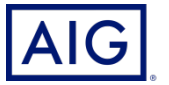

14

- 12. Customise the quote if needed.
- 13. Click on Calculate to tabulate the latest premium.

| Customize your Quote                                              |                              |                                     |                |
|-------------------------------------------------------------------|------------------------------|-------------------------------------|----------------|
| Your Covers                                                       | Cover Limits                 | Final Excess                        | Premium        |
| Fixtures / Accessories                                            | Select 🗸                     |                                     |                |
| Own Damage                                                        | Covered 🗸<br>As Market Value | Buy Up Buy Down Excess              |                |
| Canvas Top                                                        | Select V                     | -400<br>-300<br>-200<br>-100        |                |
| Glass Roof/ Moon Roof/ Sun Roof/ Panaromic Glass<br>Roof-Optional | Select 🗸                     | 100<br>200<br>300<br>400            |                |
| Additional Driver                                                 | Select V                     | 500<br>600<br>700<br>800<br>900     |                |
| Loyalty Home Cover                                                | Select V                     | 1000<br>1100<br>1200                |                |
| Loss of Use 1800cc - 2000cc Optional                              | Select 🗸 Ca                  | Iculate Total Premium(excl. of GST) | : SGD 2,438.22 |

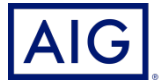

Confidential - not to be circulated or reproduced. Please refer to policy wording for the full terms, conditions and exclusions of cover

#### **Quick Quote** $\rightarrow$ **Cover Details**

14. Click **Send** to proceed to fulfilment and send the quote to the customer.

#### or

15. Click **Proceed to Bind** to issue the policy.

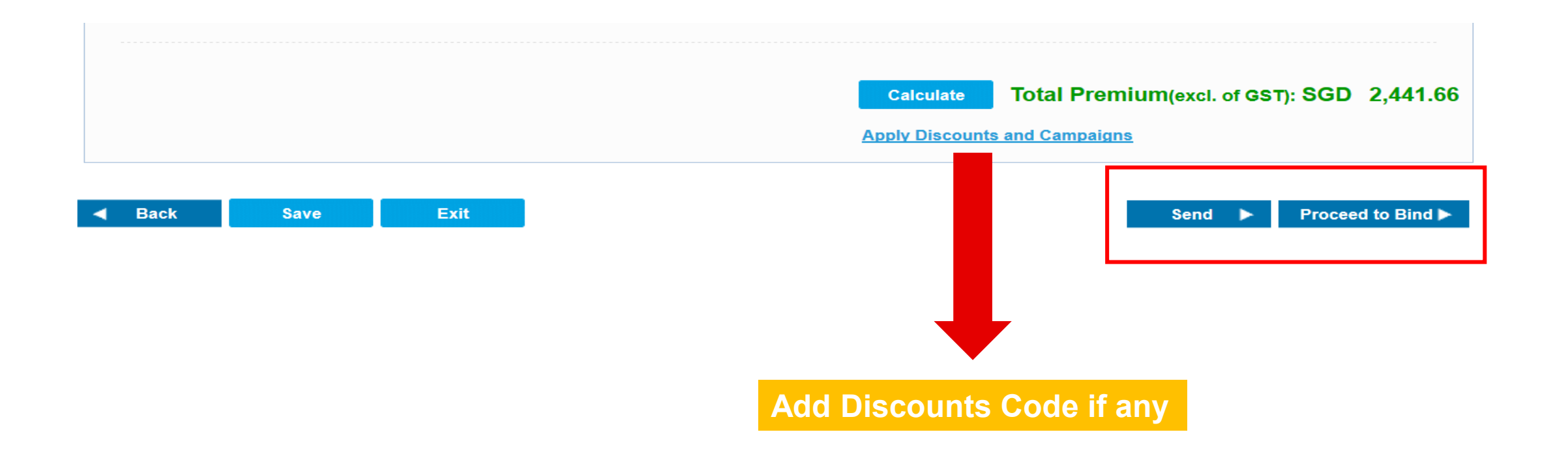

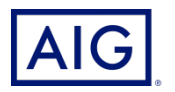